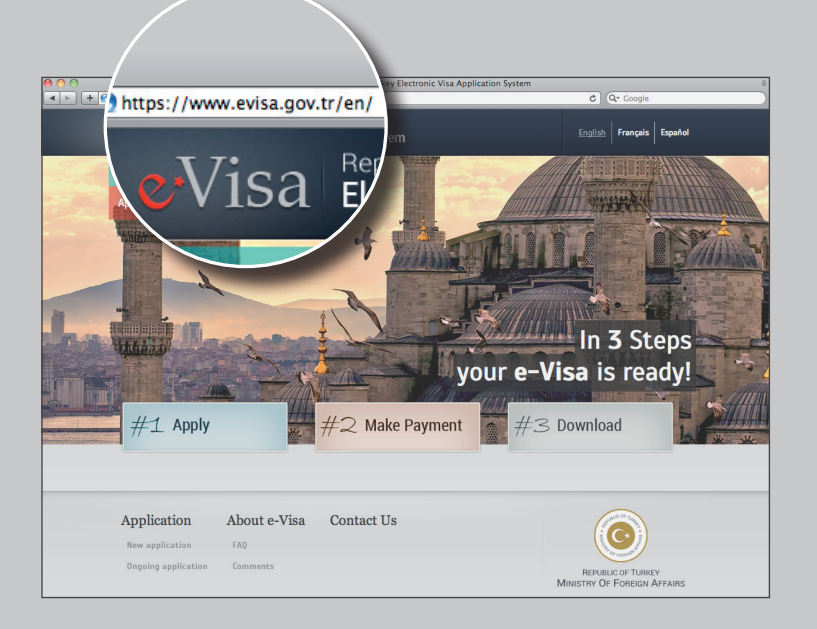

#### E-visum aanvraag in stappen

#### Stap 1

> Ga naar de officiële e-Visa website https://www.evisa.gov.tr/en/ en klik op de button 'Apply' (aanvragen).

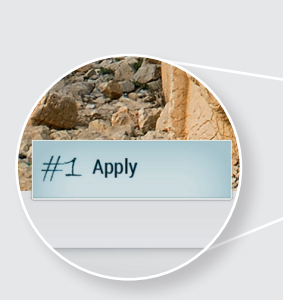

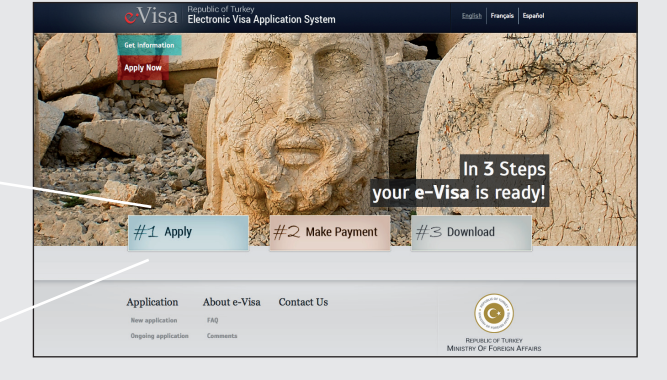

#### Stap 2

> Klik nogmaals op 'Apply'.

Vertaling tekst: u kunt doorgaan met de e-visumaanvraag door de gevraagde informatie te verstrekken.

| #1 Apply                                                          |
|-------------------------------------------------------------------|
| PASSPORT                                                          |
| You can proceed with e-Visa<br>application by providing requested |

information.

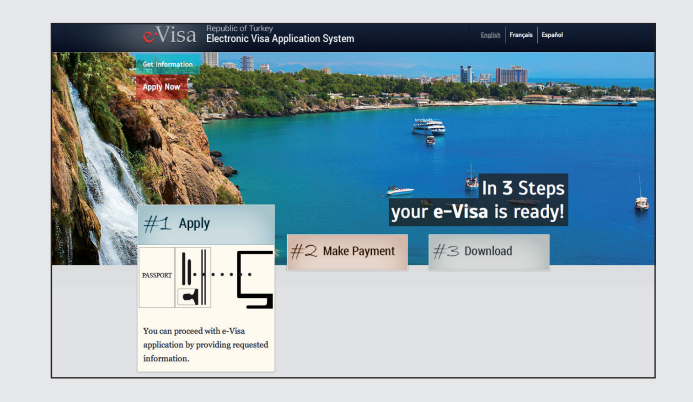

# Stap 3

- > Selecteer uw nationaliteit in vak 1.
- > Selecteer uw legitimatie document in vak 2.

Toelichting: Ordinary passport: Identity card: Diplomatic passport: Service passport: Special passport: Nansen passport: Others:

regulier paspoort\* identiteitskaart\* diplomatiek paspoort service paspoort speciaal paspoort nansen paspoort Anders

\*meest voorkomende legitimatie documenten

> Vul bij vak 3 (Security Verification) de eronder staande beveiligingscodes in, gescheiden door

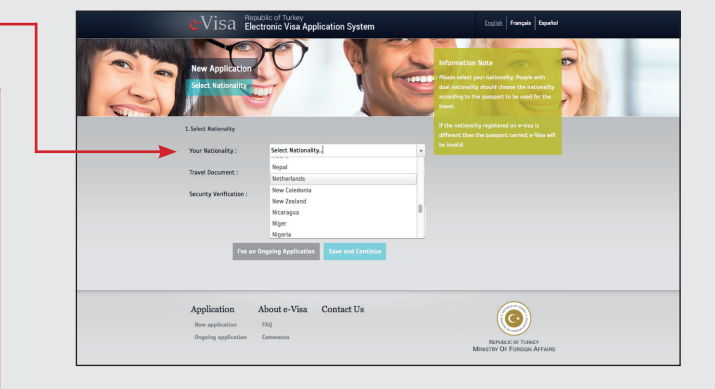

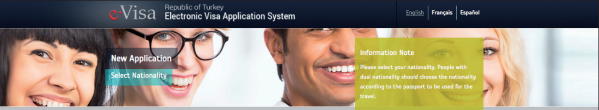

# Online visum aanvragen voor reizen naar Turkije

ledereen met de Nederlandse nationaliteit heeft een visum nodig. Vanaf 10 april 2014 worden de visumsticker en -stempel vervangen door het elektronische visum (e-visum). Dit moet vóór de reis aangevraagd worden. Het e-visum is verkrijgbaar via **www.evisa.gov.tr/en/** en kost \$ 20 p.p. (ca. 15 Euro).

Het e-visum is 6 maanden geldig, voor een maximaal verblijf van 90 dagen en kan vanaf 90 dagen tot 24 uur voor vertrek worden aangevraagd. Voor de betaling is een Mastercard of Visa credit/debit kaart nodig. Een paspoort/ID kaart dient nog minimaal 6 maanden geldig te zijn op de datum van vertrek uit Turkije.

een spatie.

> Klik vervolgens op de button 'Save and Continue' om de ingevulde gegevens op te slaan en verder te gaan met uw visumaanvraag.

I've an Ongoing Application Save and Continue

> Indien u de status van een lopende e-visumaanvraag wilt bekijken, klikt u op de button 'I've an Ongoing Application'.

| 1. Select Nationality                                            |                                                                                                    |  |                            |  |
|------------------------------------------------------------------|----------------------------------------------------------------------------------------------------|--|----------------------------|--|
| Your Nationality :                                               | Netherlands                                                                                                    |  |                            |  |
| <br>Travel Decument :<br>Security Verification :<br>Prev an obeg | Ordinary Passport<br>Ordinary Passport<br>Ministry Card<br>Exploration Canage<br>Service Passport<br>Special Passport<br>Nansen Passport<br>Others |  |                            |  |
| Application Ab<br>New application Ab<br>Organics application Co  | out e-Visa Contact Us<br>0<br>nements                                                                                                    |  | REVALUE OF FOREION AFFAURE |  |

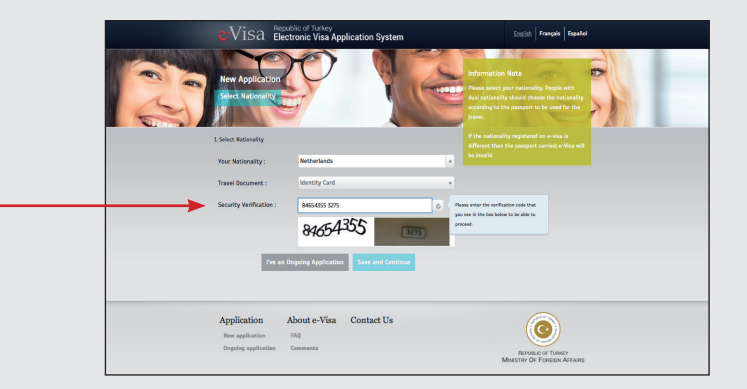

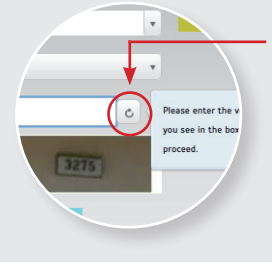

**TIP** Refreshbutton: klik voor een nieuwe code als de code onleesbaar is.

#### Stap 4

| > Vul in het vak 'Arrival date in Turkey'<br>de datum van uw aankomst in Turkije           | Visa Republic of Tuskey<br>Electronic Visa Application System                                                                                                    |
|--------------------------------------------------------------------------------------------|----------------------------------------------------------------------------------------------------|
| in. Hiervoor kunt u de kalender                                                            | New Application<br>For Management of the Section of the Section of t                                                                                                    |
| rechts van de balk te klikken.                                                             | Exect boundary 2 Data of Anial Research and Anial Research and Anial R                                                                                                    |
| \ is valid from 10 <u>January 2014</u> to <u>08 July 201</u><br>not exceed 90 days.        | Type are used by a second second by a second second s                                                                                                    |
| > U krijgt nu de datum van uw<br>aankomst in Turkije te zien en de datum tot               | 10 <sup>m</sup> / <sub>min</sub> 90 <sup>D</sup> / <sub>bin</sub> 8 <sup>m</sup> / <sub>min</sub>                                                                                                    |
| wanneer het e-visum geldig is (180 dagen/6 maanden                                         | wenter of darp sea days in byte of<br>wenter of darp sea days in byte of<br>wenter of darp sea days in byte of<br>wenter of darp sea days in a day<br>wenter of darp sea days in a day<br>wenter of darp sea days in a days<br>wenter of darp sea days in a days<br>wenter of darp sea days<br>wenter of darp sea days in a days<br>wenter of darp sea days in a days<br>wenter of darp sea days<br>wenter of darp sea days in a days<br>wenter of darp sea days in a days<br>wenter of darp sea days in a days<br>wenter of darp sea days<br>wenter of darp sea days in a days<br>wenter of darp sea days<br>wenter of darp sea days<br>wenter of d |
| later). In dit tijdsbestek van 180 dagen mag u maximaal<br>90 dagen in Turkije verblijven. | the set of any ty mean rate out      VISA     Set                                                                                                    |
| > Klik vervolgens op de button 'Save and Continue'.                                        |                                                                                                    |
|                                                                                            |                                                                                                    |

#### Stap 5

| Given Name(s) :                                        | m            |
|--------------------------------------------------------|--------------|
| Surname :                                              | 11           |
| Date of Birth : Place of Birth : Mother's First Name : |              |
| Place of Birth :<br>Mother's First Name :              |              |
| Mother's First Name :                                  |              |
|                                                        |              |
| Father's First Name :                                  |              |
| Passport Number :                                      |              |
| Passport Issue Date :                                  |              |
| Passport Expiry Date :                                 |              |
| E-mail address :                                       |              |
| Phone Number :                                         |              |
| Address :                                              |              |
| _                                                      | _            |
| Save a                                                 | and Continue |

> Vul uw gegevens in Given Name(s): Surname: Date of Birth: Place of Birth: Mother's First Name: Father's First Name: Passport/ID Card Number: Passport/ID Card Issue Date: E-mail address: Phone Number: Address:

volledige voornamen zoals vermeld in uw paspoort/ID kaart achternaam zoals vermeld in uw paspoort/ID kaart geboortedatum geboorteplaats voornaam van uw moeder voornaam van uw vader nummer paspoort/ID kaart datum uitgifte paspoort/ID kaart Passport/ID Card Expiry Date: verloopdatum paspoort/ID kaart e-mailadres waarop u het e-visum wilt ontvangen telefoonnummer, begin met +31 en laat de eerste 'o' vervallen adres

Klik op de button 'Save and Continue'.

# Stap 6

> Controleer de gegevens. Indien deze correct zijn, klikt u op de button 'Verify'. Wanneer u iets wilt aanpassen, klikt u op de button 'Edit'. Let op, wanneer u op de button 'Verify' klikt, kunt u de persoonlijke gegevens niet meer wijzigen. Wanneer u niet binnen een uur op de link in de bevestigings-mail klikt, komt uw aanvraag te vervallen.

#### Stap 7

> Open uw mailbox.

Binnen enkele minuten ontvangt u een e-mail afkomstig van 'Republic of Turkey Electronic Visa Application System'. Het kan zijn dat deze in uw spam-mailbox terecht komt.

> Open de e-mail en klik op de groene 'Approve' button.

### Stap 8

| ① The total amount you h | nave to pay: 20 USD |
|--------------------------|---------------------|
| Credit Card Number :     |                     |
| CVV / CVC / CVC2 :       |                     |
| Expiration Date          | 01 / 14 🔟           |
|                          | Make Payment        |

> U bent weer op de website van e-Visa. Vul de credit card gegevens in.

Credit Card Number: credit card nummer CVV / CVC / CVC2: de laatste 3 cijfers in het handtekening vak op achterzijde credit card Expiration Date: vervaldatum credit card

Klik op de button 'Make Payment' om te betalen.

### Stap 9

> Om veilig online betalingen te doen met een credit card, hebben veel banken een SecureCode ingevoerd. Vul deze beveiligingscode in. Bent u de code vergeten, dan kunt u deze opnieuw instellen door de aangegeven stappen op het scherm te volgen.

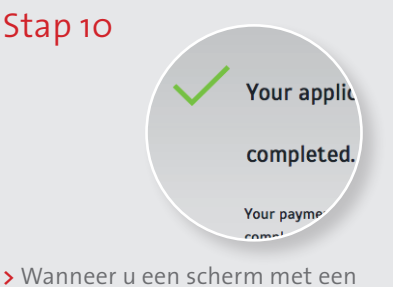

groen vinkje in beeld krijgt, is uw betaling geslaagd.

# Stap 11

> Print uw e-visum en neem deze mee op uw reis naar Turkije.

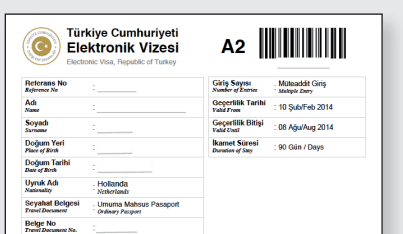

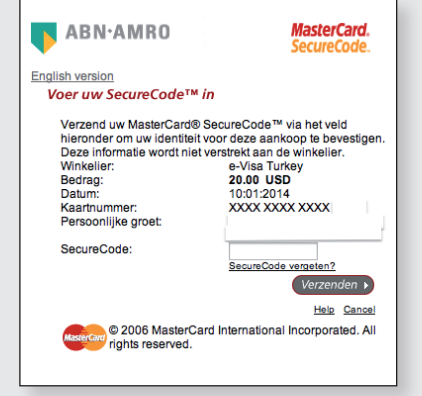

Om het e-visum (PDF) te printen heeft u programma Adobe Reader nodig. Wanneer u dit programma niet heeft, kunt u deze gratis downloaden op http://adobe.com.

> Klik op de button 'Download your e-Visa' om deze te downloaden. Het e-visum wordt ook naar het door u opgegeven e-mailadres gestuurd. Let op, deze kan in uw spam-mailbox terecht komen.

> Klik op de button 'Payment Invoice' voor een betalingsbewijs van uw e-visum.

> Klik op de button 'New Application' als u een nieuwe e-visumaanvraag wilt doen.

| Seige Veritis 1.                                                                                                    |                                                                                                    |
|----------------------------------------------------------------------------------------------------|----------------------------------------------------------------------------------------------------|
| Belge Geçerlilik T<br>rasel Doc. Expiry Date                                                                                                    |                                                                                                    |
|                                                                                                    |                                                                                                    |
|                                                                                                    |                                                                                                    |
| ISCLANDER<br>I case that the records in your e-visa and passport differ, y<br>high you provide at your visa application and the information<br>is persons recorded to the accompanying section of your p | our e-visa will be deemed invalid, in the event that the information<br>on recorded in your passport differentiate, your e-visa will be invalid, if<br>passport are to basel with you, it is essential that they also get e-visa. |
| ade via foreign missions of Tarkey.                                                                                                    | и солтветская стро, ятом аррисалите сосот аз моля, олкоу, ех. тиск се                                                                                                    |
| visa system does not monitor the days of your stay/reside<br>our residence permit has expired or not.                                                                                                    | ence in Turkey. Hence, it is your own responsibility to check whether                                                                                                    |
| hould your stay upon single entry without residence permit<br>ne and your entry into Turkey might be forbidden for a cert                                                                                | t be longer than 90 days, you may well be sentenced to administrative tain period of time.                                                                                                    |
| n exceptional circumstances, it is possible that Turkish auth                                                                                                    | horities may not permit an e-visa-holder to enter into Turkey. For more                                                                                                    |
|                                                                                                    |                                                                                                    |
|                                                                                                    |                                                                                                    |
|                                                                                                    |                                                                                                    |

Voor meer informatie over Turkije, ga naar www.welkominturkije.nl

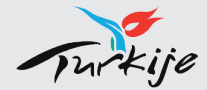

Dit is een uitgave van het Turks Verkeersbureau, Den Haag.